# Prácticas recomendadas de Smartport para su switch de la serie CBS250 o CBS350

**Objetivo:** 

El objetivo de este documento es explicar algunas prácticas recomendadas al tratar con Smartports en switches Cisco Business de las series 250 o 350.

Dispositivos aplicables | Versión de software

- Serie CBS250 | 3.1 (descargar último)
- Serie CBS350 | 3.1 (descargar último)

# Introducción

Hablemos de la función Smartport y de algunas prácticas recomendadas.

Como puede saber, Smartports aplica una configuración preconfigurada a un puerto de switch en función del tipo de dispositivo que conecte. Auto Smartport permite al switch aplicar estas configuraciones a las interfaces automáticamente cuando detecta el dispositivo.

Los puertos inteligentes tienen configuraciones predefinidas para una impresora, escritorio, invitado, servidor, host, cámara IP, teléfono IP, switch, router y puntos de acceso inalámbricos.

Los puertos inteligentes son beneficiosos si no configura las VLAN y no está seguro de qué dispositivo colocará en los puertos. Dicho esto, si está configurando VLAN y sabe qué dispositivos ingresarán a los puertos, puede tener problemas con la función Smartport y puede que desee inhabilitar Smartport globalmente.

En muchas otras situaciones, la función Smartport puede ahorrar mucho tiempo en una red. Sin embargo, puede haber veces, incluso en una red simple, que cause problemas y complice las cosas. Analizaremos algunas opciones para que pueda configurar la función Smartport de forma más eficaz en su red.

Para muchos de ustedes, esta función se activó en su switch de forma predeterminada. Siga leyendo para obtener más información.

# Cómo saber si la función Smartport está activada

Compruebe su versión de firmware

Si tiene una versión de firmware 3.0.0.69 (o anterior) y actualiza a la última versión

(marzo de 2021) 3.1 (o posterior cuando esté disponible), la configuración predeterminada permanecerá con la función Smartport activada.

Si compra un switch que tenga la versión de firmware 3.1 (o posterior), el firmware tendrá la función Smartport **desactivada** de forma predeterminada. Este cambio se realizó porque algunos clientes no deseaban utilizar necesariamente la función Smartport o estaba causando problemas con la conectividad y los clientes no se dieron cuenta de que estaba activada.

Si desea obtener pasos detallados para actualizar el firmware, consulte el artículo <u>Actualización del firmware en un switch</u>.

Compruebe manualmente si la función Smartport está activada

Si no está seguro de si la función está activada, puede comprobarla.

#### Paso 1

Vaya a Smartport > Properties.

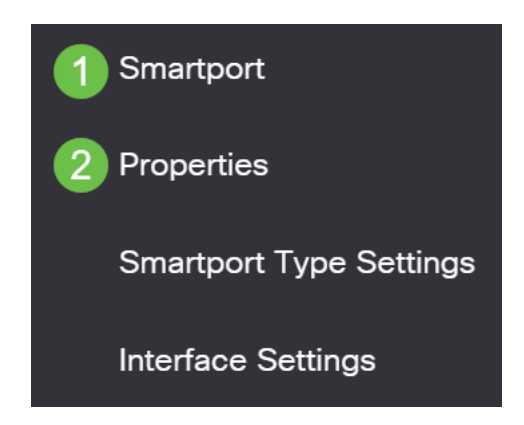

#### Paso 2

En esta ubicación, puede ver la configuración de Smartport o simplemente desactivar la función si así lo desea. Realice los ajustes necesarios y haga clic en **Aplicar**.

| Properties                                |                                                                                |                                                     |                    | 2 Apply | Cancel |
|-------------------------------------------|--------------------------------------------------------------------------------|-----------------------------------------------------|--------------------|---------|--------|
| Telephony OUI is currently disabled. Auto | Smartport and Telephony OUI are r                                              | nutually exclusive.                                 |                    |         |        |
| Administrative Auto Smartport: 1          | <ul> <li>Disable</li> <li>Enable</li> <li>Enable by Auto Voice VLAN</li> </ul> | Operational Auto Smartport:                         | Disabled           |         |        |
| Auto Smartport Device Detection Method:   | <ul><li>✓ CDP</li><li>✓ LLDP</li></ul>                                         | Operational CDP Status:<br>Operational LLDP Status: | Enabled<br>Enabled |         |        |

#### Paso 3 (opcional)

Para obtener más opciones, cambie el modo de visualización de *Basic* a *Advanced*. Se encuentra en la esquina superior derecha de la pantalla.

| Q admin English ~ Basic ~ Basic |   |       |         |   | Advanced |   |
|---------------------------------|---|-------|---------|---|----------|---|
| Q admin English ~ Basic ~       |   |       |         |   | Basic    |   |
|                                 | Q | admin | English | ~ | Basic    | ~ |

#### Paso 4

Para guardar permanentemente las configuraciones, haga clic en **Guardar** en la parte superior derecha de la pantalla.

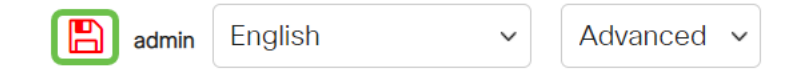

# Opciones de la función Smartport

Si desconoce qué dispositivos se conectarán al switch o no conoce la topología de red, como en los dispositivos que se encontrarán en la red, Smartport puede ser una opción eficaz. Para aumentar la eficacia de Smartport, puede habilitarlo o desactivarlo por puerto individual o globalmente para todos los puertos.

Configuración por puerto

Si no conoce el dispositivo que se conectará, identifique el puerto al que se conectará el dispositivo y configure el puerto.

#### Paso 1

Inicie sesión en el switch.

|                                              | cisco                                                                                                    |                                                |
|----------------------------------------------|----------------------------------------------------------------------------------------------------|------------------------------------------------|
|                                              | Switch                                                                                                    |                                                |
|                                              | admin                                                                                                    |                                                |
|                                              |                                                                                                    |                                                |
|                                              | English ~                                                                                                    |                                                |
|                                              | Log In                                                                                                    |                                                |
| © 2020-2                                     | 2021 Cisco Systems, Inc. All Rights I                                                                        | Reserved.                                      |
| Cisco, Cisco Systems,<br>trademarks of Cisco | , and the Cisco Systems logo are reg<br>Systems, Inc. and/or its affiliates in t<br>certain other countries. | gistered trademarks or<br>he United States and |

#### Paso 2

Una vez en la interfaz de usuario Web, cambie el modo de visualización de *Basic* a *Advanced*. Se encuentra en la esquina superior derecha de la pantalla.

|   |       |         |   | Advanced |   |
|---|-------|---------|---|----------|---|
|   |       |         |   | Basic    |   |
| Q | admin | English | ~ | Basic    | ~ |

#### Paso 3

Elija Smartport > Properties.

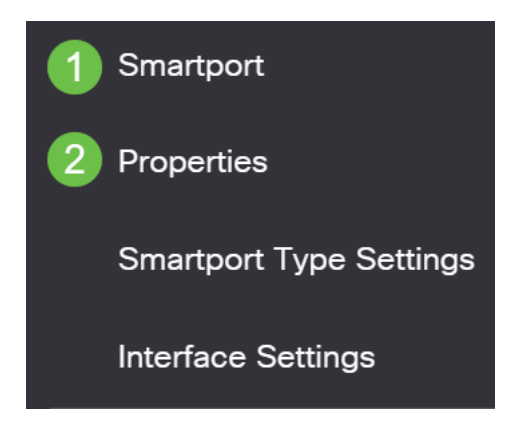

#### Paso 4

Seleccione *Disable* junto a *Administrative Auto Smartport* para inhabilitar el Smartport globalmente en el switch. Haga clic en Apply (Aplicar).

Esto desactivará el Smartport en todas las interfaces pero no afectará a las configuraciones de VLAN manuales.

| Properties                                |                                                                                |                                                     |                    | 2 Apply | Cancel |
|-------------------------------------------|--------------------------------------------------------------------------------|-----------------------------------------------------|--------------------|---------|--------|
| Telephony OUI is currently disabled. Auto | Smartport and Telephony OUI are r                                              | nutually exclusive.                                 |                    |         |        |
| Administrative Auto Smartport: 1          | <ul> <li>Disable</li> <li>Enable</li> <li>Enable by Auto Voice VLAN</li> </ul> | Operational Auto Smartport:                         | Disabled           |         |        |
| Auto Smartport Device Detection Method:   | <ul><li>✓ CDP</li><li>✓ LLDP</li></ul>                                         | Operational CDP Status:<br>Operational LLDP Status: | Enabled<br>Enabled |         |        |

# Paso 5

Vaya a Smartport > Interface Settings.

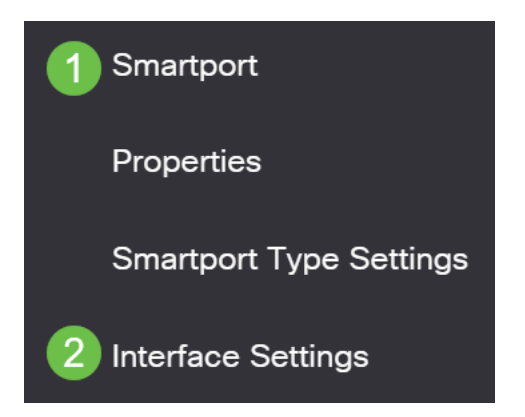

### Paso 6

Una vez en la configuración de la interfaz Smartport, elija un puerto y haga clic en **Editar**.

|                                                                                       | Image: Show Diagnostics       Reapply       Reset All Unknown Smartports         Image: Show Diagnostics       Reapply       Reset All Unknown Smartports         Filter:       Interface Type equals to       Port |                                    |                   |      |         |                |         |  |
|---------------------------------------------------------------------------------------|----------------------------------------------------------------------------------------------------|------------------------------------|-------------------|------|---------|----------------|---------|--|
| Smartport Type equals to Unknown  Entry No. Interface Interface Status Smartport Type |                                                                                                    | Go<br>Smartport Application Method | Persistent Status |      |         |                |         |  |
|                                                                                       | $\bigcirc$                                                                                                    | 1                                  | GE1               | Down | Default | Auto Smartport | Enabled |  |
| 1                                                                                     | •                                                                                                    | 2                                  | GE2               | Up   | Default | Auto Smartport | Enabled |  |

## Paso 7

Elija Auto Smartport en esa interfaz si no sabe qué tipo de dispositivo puede estar conectado y ese puerto no formará parte de una VLAN. Haga clic en Apply (Aplicar).

# Edit Interface Setting

| Interface:                    | Port GE2      GE2      C LAG 1 |  |
|-------------------------------|--------------------------------|--|
| Smartport Type:               | Default                        |  |
| Smartport Application:        | Auto Smartport -               |  |
| Smartport Application Method: | Auto Smartport                 |  |
| Persistent Status:            | C Enable                       |  |
| Macro Parameters              |                                |  |
| Parameter 1 Name:             | N/A                            |  |
| Parameter 1 Value:            | N/A                            |  |
| Parameter 1 Description:      | N/A                            |  |
| Parameter 2 Name:             | N/A                            |  |
| Parameter 2 Value:            | N/A                            |  |
| Decomptor 2 Decoription       | h1/A                           |  |

# Paso 8

Para guardar permanentemente las configuraciones, haga clic en **Guardar** en la parte superior derecha de la pantalla.

| admin English ~ Advanced ~ | • |
|----------------------------|---|
|----------------------------|---|

Activar o desactivar la función Smartport en todos los puertos

#### Paso 1

Elija Smartport > Properties.

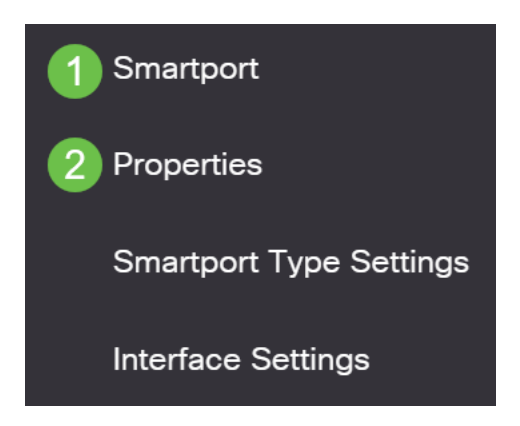

#### Paso 2

Asegúrese de que está en modo *avanzado*. Se encuentra en la esquina superior derecha de la pantalla.

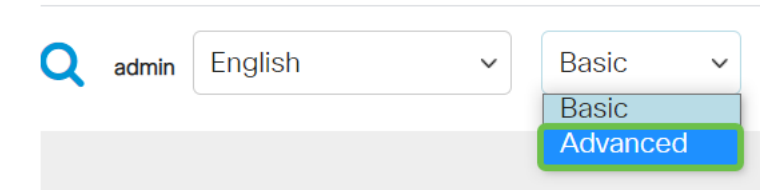

## Paso 3

Seleccione *Enable* o *Disable* junto a *Administrative Auto Smartport* para habilitar o inhabilitar el Smartport globalmente en el switch. Haga clic en el botón **Aplicar**.

Esto habilitará o desactivará la función Smartport en todas las interfaces. Si elige habilitar la función, esto puede afectar a las configuraciones de VLAN manuales.

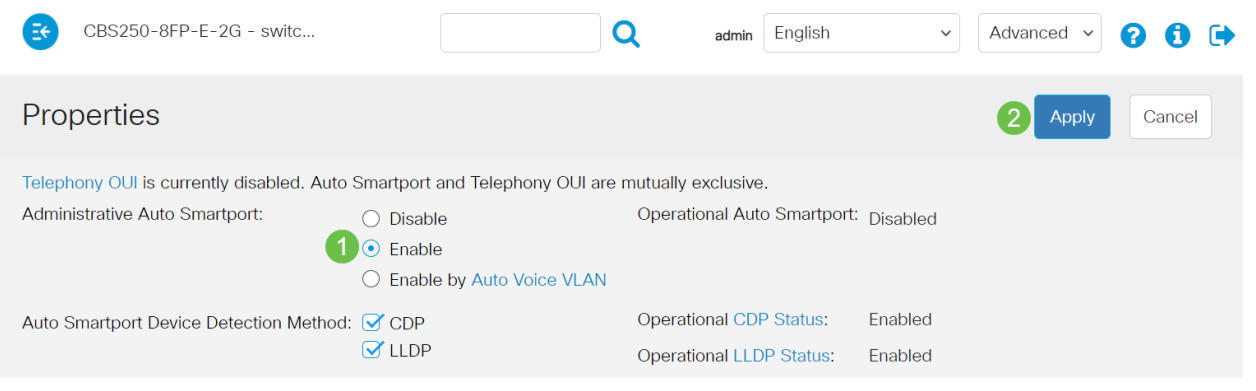

#### Paso 4

Para guardar permanentemente las configuraciones, haga clic en **Guardar** en la parte superior derecha de la pantalla.

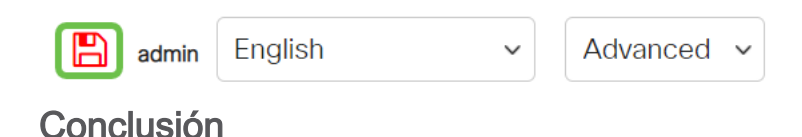

La función Smartport puede resultar muy cómoda y puede eliminar muchas conjeturas en redes desconocidas. Esta guía describe las mejores formas de configurar Smartport en caso de que sea eficaz para su red. Si tiene problemas con Smartports, consulte <u>Solución de problemas de Smartports en su CBS 250 o 350 Series Switch</u>.

¿Desea obtener más artículos sobre su switch CBS250 o CBS350? Consulte cualquiera de los enlaces siguientes para obtener más información.

Configuración de SNMP Vistas SNMP Grupos SNMP Actualización de imagen DHCP Seguridad de contraseña Configuración TCP y UDP Seguridad de Puertos Configuración de hora Actualización del firmware Troubleshoot: sin dirección de IP Solución de problemas de Smartports Solución de problemas de inestabilidad de link Crear VLAN